Unit School

# การใช้งานโปรแกรม Excel

กลุ่มติดตามและประเมินผล สำนักวิชาการและแผนงาน

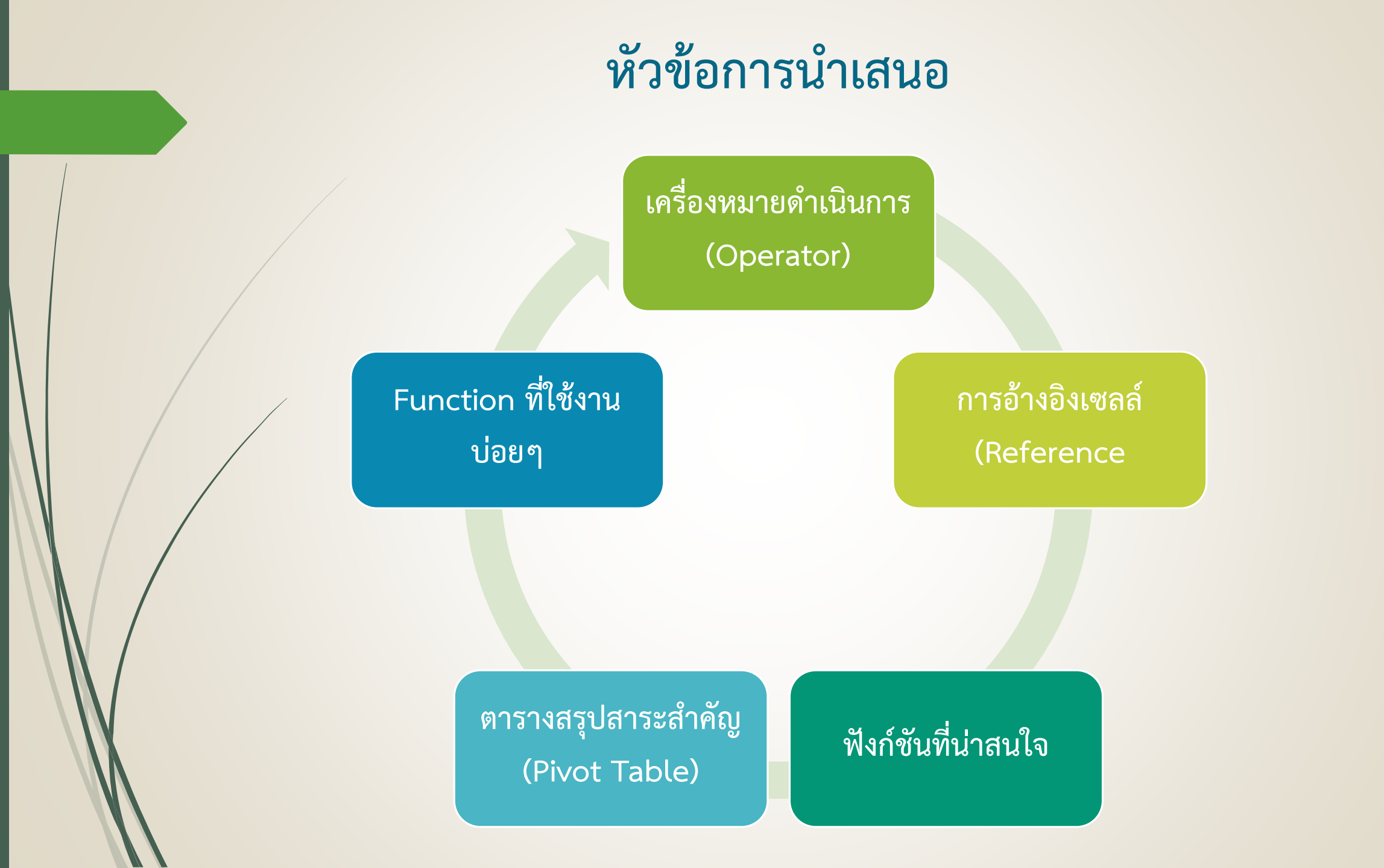

### เครื่องหมายดำเนินการ (Operator)

• เครื่องหมายดำเนินการทางคณิตศาสตร์ (Mathematics Operator)

| Operator | ความหมาย    |
|----------|-------------|
| +        | บวก         |
| -        | ลบ          |
| *        | คูณ         |
| /        | หาร         |
| Λ        | ยกกำลัง     |
| %        | เปอร์เซ็นต์ |
| ()       | วงเล็บ      |

### เครื่องหมายดำเนินการ (Operator)

• เครื่องหมายดำเนินการทางการเปรียบเทียบ (Comparison Operator)

| Operator | ความหมาย            |
|----------|---------------------|
| =        | เท่ากับ             |
| >        | มากกว่า             |
| <        | น้อยกว่า            |
| >=       | มากกว่าหรือเท่ากับ  |
| <=       | น้อยกว่าหรือเท่ากับ |
| <>       | ไม่เท่ากับ          |

### เครื่องหมายดำเนินการ (Operator)

• เครื่องหมายดำเนินการทางข้อความ (Text Operation)

|          | Ope             | rator  |            | หน้าที่                                                     |                |     |  |  |  |  |  |
|----------|-----------------|--------|------------|-------------------------------------------------------------|----------------|-----|--|--|--|--|--|
|          | 8               | X      |            | เชื่อมข้อความหรือสูตรคำนวณให้สามารถแสดงผลที่ต่อเนื่องกันได้ |                |     |  |  |  |  |  |
| <u>[</u> | <u>ตัวอย่าง</u> |        |            |                                                             |                |     |  |  |  |  |  |
|          | A               | В      | С          | D                                                           | E              | F   |  |  |  |  |  |
| 1        | 1               |        |            |                                                             |                |     |  |  |  |  |  |
| 3        | 3               | ปราชญา | อินพิโรจน์ | นายปราชญา อินพิโรจน์                                        | ="นาย"&B3&" "8 | IC3 |  |  |  |  |  |
| 4        | 1               |        |            |                                                             |                |     |  |  |  |  |  |
|          | 5               |        |            |                                                             |                |     |  |  |  |  |  |
| 6        | )               |        |            |                                                             |                |     |  |  |  |  |  |

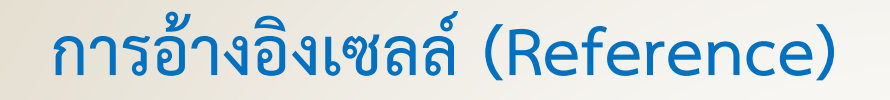

การอ้างอิงเซลล์ภายในเวิร์คชีทเดียวกัน

| ູ່ສູປແ | ບບ         |  |  |
|--------|------------|--|--|
|        | =ชื่อเซลล์ |  |  |
| เช่น   | =A1        |  |  |

การอ้างอิงเซลล์ที่อยู่ในเวิร์คชีทอื่น จะต้องมีชื่อเวิร์คชีทต้นทางแล้วตามด้วยเครื่องหมายอัศเจรีย์ (!) แล้วจึงค่อยพิมพ์ชื่อเซลล์

**รูปแบบ** =ชื่อเวิร์คชีท! ชื่อเซลล์ เช่น =Sheet2! A1

### การอ้างอิงเซลล์ (Reference)

 การอ้างอิงเซลล์ที่อยู่ในเวิร์คบุ๊คอื่น จะต้องมีการอ้างอิงถึงชื่อของไฟล์เวิร์คบุ๊ค แล้วตามด้วยชื่อเวิร์คชีท และชื่อเซลล์ตามลำดับ

ູສູປແບບ

=[ชื่อไฟล์เวิร์คบุ๊ค.XLSX] ชื่อเวิร์คชีท! ชื่อเซลล์

เช่น =[งานคำนวณ.XLSX] Sheet2! A1

**การอ้างอิงเซลล์แบบเจาะจง** เมื่อผู้ใช้ทำการคัดลอกสูตร เซลล์ต่าง ๆ ที่ถูกกำหนดไว้ในสูตรจะเปลี่ยนแปลงเองอัตโนมัติ แต่ในบางกรณีเราไม่ต้องการให้เซลล์เปลี่ยน สามารถระบุได้โดยการใช้สัญลักษณ์ \$ (Dollar Sign) ใส่ไว้หน้าเซลล์

**รูปแบบ** =\$ชื่อเซลล์

#### Note:

ิ กด F4 ครั้งที่ 1 จะเป็นการใส่ \$ ทั้งหน้าคอลัมภ์และแถว (\$A\$1) กด F4 ครั้งที่ 2 จะเป็นการใส่ \$ หน้าแถว (A\$1) กด F4 ครั้งที่ 3 จะเป็นการใส่ \$ หน้าคอลัมภ์ (\$A1) กด F4 ครั้งที่ 4 จะเป็นการปลด \$ ออกจากทั้งหน้าคอลัมภ์และแถว (A1)

ฟังก์ชันทางข้อความ (Text)

| ฟังก์ชัน                          | หน้าที่                                   |
|-----------------------------------|-------------------------------------------|
| =REPT(ข้อความ,จำนวนครั้ง)         | พิมพ์ข้อความซ้ำตามจำนวนครั้งที่ระบุ       |
| =BAHTTEXT(ตัวเลข)                 | แปลงตัวเลขเป็นข้อความทางการเงิน           |
| =CONCATENATE(ข้อความ1, ข้อความ2,) | รวมข้อความหรือตัวเลขให้เป็นข้อมูลเดียวกัน |

• ฟังก์ชันทางคณิตศาสตร์ (Math&Trig)

| ฟังก์ชัน                                                                                                    | หน้าที่                               |
|----------------------------------------------------------------------------------------------------|---------------------------------------|
| =SUM(กลุ่มเซลล์)                                                                                               | หาค่าผลรวมของกลุ่มเซลล์               |
| =SUMIF(กลุ่มเซลล์เงื่อนไข, "เงื่อนไข", กลุ่มเซลล์ผลรวม)                                                        | หาผลรวมตามเงื่อนไขที่กำหนด 1 เงื่อนไข |
| =SUMIFS(กลุ่มเซลล์ผลรวม,กลุ่มเซลล์เงื่อนไขที่ 1,<br>"เงื่อนไขที่ 1", กลุ่มเซลล์เงื่อนไขที่ N, "เงื่อนไขที่ N") | หาผลรวมตามเงื่อนไขมากกว่า 1 เงื่อนไข  |
| =PRODUCT(กลุ่มเซลล์)                                                                                           | หาค่าผลคูณของกลุ่มเซลล์               |

ฟังก์ชันทางคณิตศาสตร์ (Math&Trig) (ต่อ)

| ฟังก์ชัน                               | หน้าที่                                               |
|----------------------------------------|-------------------------------------------------------|
| =INT(ตัวเลข)                           | คืนค่าจำนวนเต็มโดยปัดทศนิยมทิ้ง                       |
| =TRUNC(ตัวเลข, จำนวนตำแหน่งทศนิยม)     | คืนค่าตัวเลขและทศนิยมตามจำนวนที่ต้องการ โดยปัดเศษทิ้ง |
| =ROUND(ตัวเลข, จำนวนตำแหน่งทศนิยม)     | คืนค่าตัวเลขและทศนิยมตามจำนวนที่ต้องการ               |
| =ROUNDUP(ตัวเลข, จำนวนตำแหน่งทศนิยม)   | คืนค่าตัวเลขและทศนิยม โดยบังคับปัดเศษขึ้น             |
| =ROUNDDOWN(ตัวเลข, จำนวนตำแหน่งทศนิยม) | คืนค่าตัวเลขและทศนิยม โดยบังคับปัดเศษลง               |
| =MOD(ตัวตั้ง, ตัวหาร)                  | คืนค่าเศษที่เหลือจากการหาร                            |

ฟังก์ชันทางสถิติ (Statistical)

| ฟังก์ชัน             | หน้าที่                                     |
|----------------------|---------------------------------------------|
| =MAX(กลุ่มเซลล์)     | ค่าสูงสุดในกลุ่มเซลล์                       |
| =MIN(กลุ่มเซลล์)     | ค่าต่ำสุดในกลุ่มเซลล์                       |
| =AVERAGE(กลุ่มเซลล์) | ค่าเฉลี่ยในกลุ่มเซลล์                       |
| =MEDIAN(กลุ่มเซลล์)  | ค่ากึ่งกลางในกลุ่มเซลล์                     |
| =MODE(กลุ่มเซลล์)    | ค่าที่เกิดซ้ำหรือเกิดบ่อยที่สุดในกลุ่มเซลล์ |

ฟังก์ชันทางสถิติ (Statistical) (ต่อ)

| ฟังก์ชัน                                                                                         | หน้าที่                                      |
|--------------------------------------------------------------------------------------------------|----------------------------------------------|
| =COUNT(กลุ่มเซลล์)                                                                               | นับจำนวนข้อมูลเฉพาะตัวเลข                    |
| =COUNTA(กลุ่มเซลล์)                                                                              | นับจำนวนข้อมูลทั้งตัวเลขและข้อความ           |
| =COUNTBLANK(กลุ่มเซลล์)                                                                          | นับจำนวนเซลล์ว่าง                            |
| =COUNTIF(กลุ่มเซลล์เงื่อนไข, "เงื่อนไข")                                                         | นับจำนวนอย่างมีเงื่อนไข 1 เงื่อนไข           |
| =COUNTIFS(กลุ่มเซลล์เงื่อนไขที่ 1, "เงื่อนไขที่ 1",<br>กลุ่มเซลล์เงื่อนไขที่ N, "เงื่อนไขที่ N") | นับจำนวนอย่างมีเงื่อนไขที่มากกว่า 1 เงื่อนไข |

ฟังก์ชันทางการตรวจสอบเงื่อนไข (IF)

#### ູສູປແບບ

=IF(เงื่อนไข, ค่าที่ได้เมื่อเงื่อนไขเป็นจริง, ค่าที่ได้เมื่อเงื่อนไขเป็นเท็จ)

#### <u>ตัวอย่าง</u>

โจทย์ : การคิดคะแนนการสอบ คิดคะแนนรวม 100 คะแนน ถ้าคะแนนถึงเกณฑ์ 70 คะแนนถือว่าสอบผ่าน แต่ถ้าไม่ถึงคือสอบตก รูปแบบฟังก์ชัน =IF(คะแนน ตั้งแต่ 70, สอบผ่าน, สอบตก) รูปแบบสำหรับ Excel =IF(F6>=70,"ผ่าน","ตก")

ตารางสรุปสาระสำคัญ คือ ตารางที่สร้างขึ้นมาเพื่อหาผลสรุปของข้อมูล โดยตารางสรุปสาระสำคัญนั้นจะมีความ ยืดหยุ่นต่อการใช้งาน เป็นลักษณะการสรุปผลข้อมูลแบบไขว้ ซึ่งจะทำให้ผลสรุปที่ได้นั้นหลากหลายกว่าการสรุปแบบทั่วไป

ขั้นตอนการสร้างตารางสรุปสาระสำคัญ ดังนี้

- 1. คลิกเลือกกลุ่มเซลล์ที่ต้องการ
- 2. คลิกเลือกแท็บ INSERT
- 3. คลิกเลือกเครื่องมือ Pivot Table
- 4. เลือกแหล่งข้อมูลที่จะนำมาสรุปผล
- 5. เลือก Worksheet ที่ต้องการนำ Pivot Table ไปวาง
- 6. คลิกปุ่ม OK

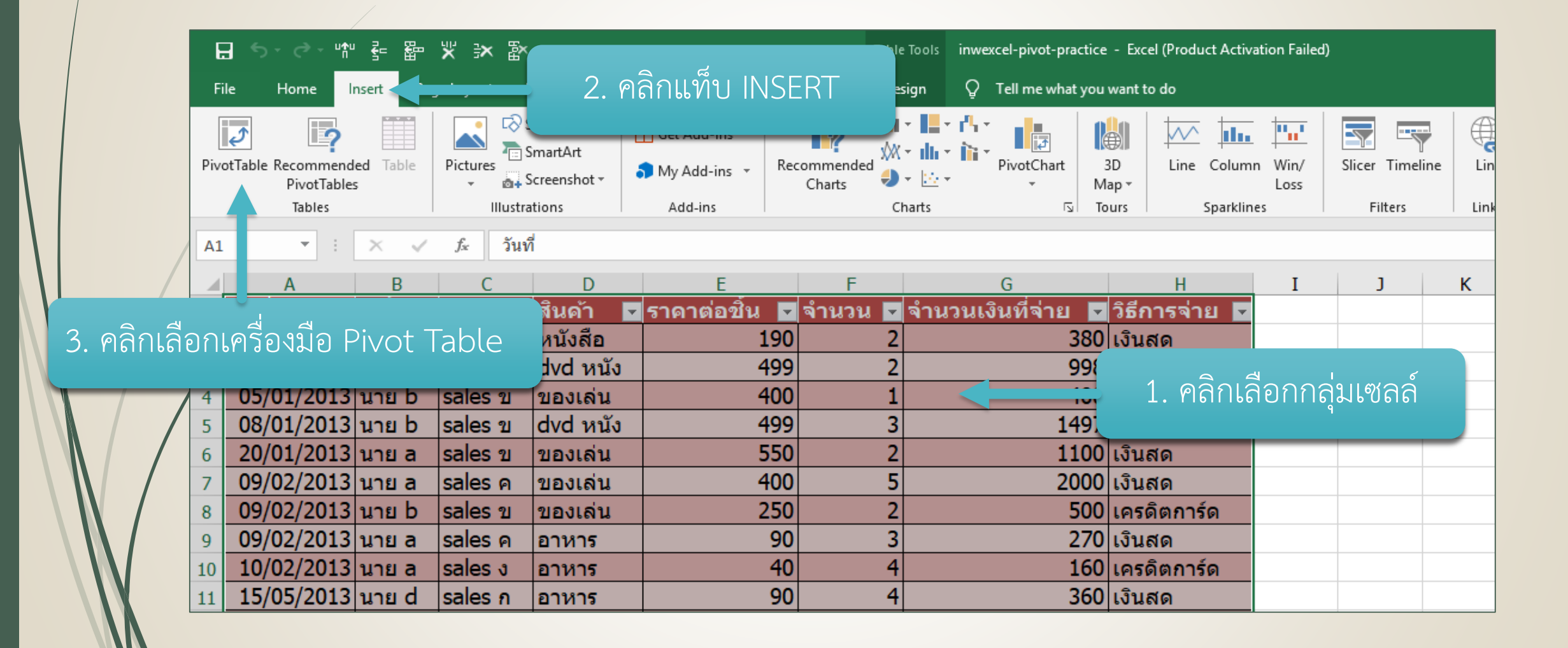

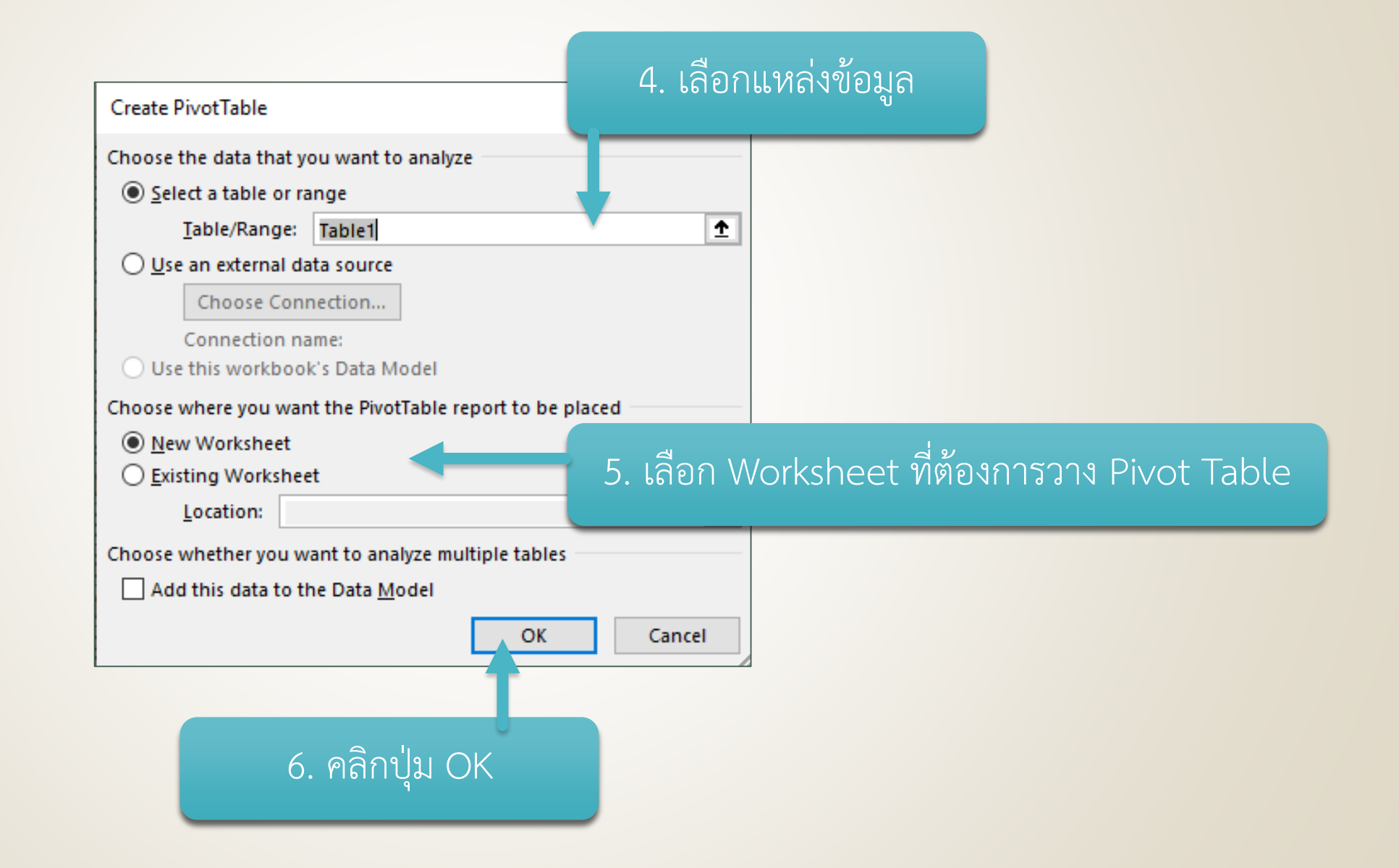

| <b>⊟ ५</b> - ♂- ™                       | ▋与▾♂▾ё ఊ ※ ≫ ◙ ▾         |                            |                      |             |                    | PivotTabl                     | PivotTable Tools inwexcel-pivot-practice - Excel (Product Activation Failed) Sign in 🖬 — 🗇 🖒 |                     |                                               |                                                              |                             | 0 X                        |                                                                                 |
|-----------------------------------------|--------------------------|----------------------------|----------------------|-------------|--------------------|-------------------------------|----------------------------------------------------------------------------------------------|---------------------|-----------------------------------------------|--------------------------------------------------------------|-----------------------------|----------------------------|---------------------------------------------------------------------------------|
| File Home Inse                          | rt Page Layou            | ıt Formulas                | Data Re              | view V      | /iew Help          | o Analyze                     | Design                                                                                       | Q Tell me what      | at you want to do                             |                                                              |                             |                            | $eta_{\!\!\!\!\!\!\!\!\!\!\!\!\!\!\!\!\!\!\!\!\!\!\!\!\!\!\!\!\!\!\!\!\!\!\!\!$ |
| Paste<br>* Y Format Painter             | Tahoma<br>B I <u>U</u> - | - 11 - A A → - A           |                      |             |                    | /rap Text<br>lerge & Center 👻 | Genera                                                                                       | ll ▼<br>% * €.0 .00 | Conditional Format as<br>Formatting ▼ Table ▼ | Cell Insert Delete Forr                                      | → AutoSu<br>→ Fill →<br>mat | sort & F<br>Filter * Se    | ind & elect -                                                                   |
| Clipboard                               | 2                        | Font                       | L2                   |             | Alignment          |                               | 1                                                                                            | Number 🛛            | Styles                                        | Cells                                                        |                             | Editing                    | ~                                                                               |
| E3 - : )                                | < 🗸 f <sub>x</sub>       |                            |                      |             |                    |                               |                                                                                              |                     |                                               |                                                              |                             |                            | ~                                                                               |
| A 1                                     |                          | В                          | С                    | D           | E                  | F                             |                                                                                              | G                   | H A                                           | PivotTable Fields                                            | ;                           |                            | - x                                                                             |
| 2<br>3 ผลรวม ของ จำนวท<br>4 ป้ายชื่อแถว | แงินที่จ่าย ป้า<br>▼ dv  | เยชื่อคอลัมน์ 💌<br>/d หนัง | ของเล่น              | หนังสือ     | อาหาร ผ            | ลรวมทั้งหมด                   |                                                                                              |                     |                                               | Choose fields to add to repor                                | t:                          |                            | <b>*</b> •                                                                      |
| 5 นาย a<br>6 นาย b<br>7 นาย c           |                          | 2493<br>1497<br>2495       | 3600<br>3650<br>1550 | 950         | 430<br>360<br>160  | 6523<br>5507<br>5155          |                                                                                              |                     |                                               | วันที่<br>โ. วันที่                                          |                             |                            |                                                                                 |
| 8 นาย d<br>9 ผลรวมทั้งหมด<br>10         |                          | 1197<br><b>7682</b>        | 250<br>9050          | 380<br>1330 | 840<br><b>1790</b> | 2667<br>19852                 |                                                                                              |                     |                                               | <ul> <li>⊌ เลือ</li> <li>ผู้ขาย</li> <li>✓ สินค้า</li> </ul> |                             |                            |                                                                                 |
| 11<br>12                                |                          |                            |                      |             |                    |                               |                                                                                              |                     |                                               | ☐ ราคาต่อขึ้น ☐ สำนวน                                        |                             |                            |                                                                                 |
| 13<br>14<br>15                          |                          |                            |                      |             |                    |                               |                                                                                              |                     |                                               | Drag fields between areas be                                 | low:                        |                            |                                                                                 |
| <sup>16</sup><br>17<br>18<br>19         | กลากฟิ                   | <b>โลด์ข้อมู</b>           | ุลวา ฺ               | งไว้ต       | ามต่ำ              | าแหน่ง                        | ที่ต้อ                                                                                       | งงการ               |                                               | ▼ Filters                                                    | III Coli<br>สินค้า          | umns                       | -                                                                               |
| 20 21 22                                |                          |                            |                      |             |                    |                               |                                                                                              |                     |                                               | ■ Rows<br>ผู้ชื้อ                                            | ∑ Valu<br>ד גננפגא          | ues<br>ของ จำนวนเงินที่จ่า | 15 -                                                                            |
| 22<br>23<br>24                          |                          |                            |                      |             |                    |                               |                                                                                              |                     | L                                             | Act                                                          | ivate Wind                  | ows                        |                                                                                 |
| Sheet3                                  | Sheet2 S                 | heet4 Sheet1               | +                    |             |                    |                               |                                                                                              |                     | Þ                                             | Defer Layout Update 0 1                                      | to Settings to a            | ctivate Wind               | OWS.Update                                                                      |
| Ready                                   |                          |                            |                      |             |                    |                               |                                                                                              |                     |                                               |                                                              |                             | -                          |                                                                                 |
|                                         | <b>C</b>                 |                            |                      |             |                    |                               |                                                                                              |                     |                                               | R٩                                                           | へ 袋 弦 🕻                     | )) ใทย<br>02/03/           | /2564                                                                           |

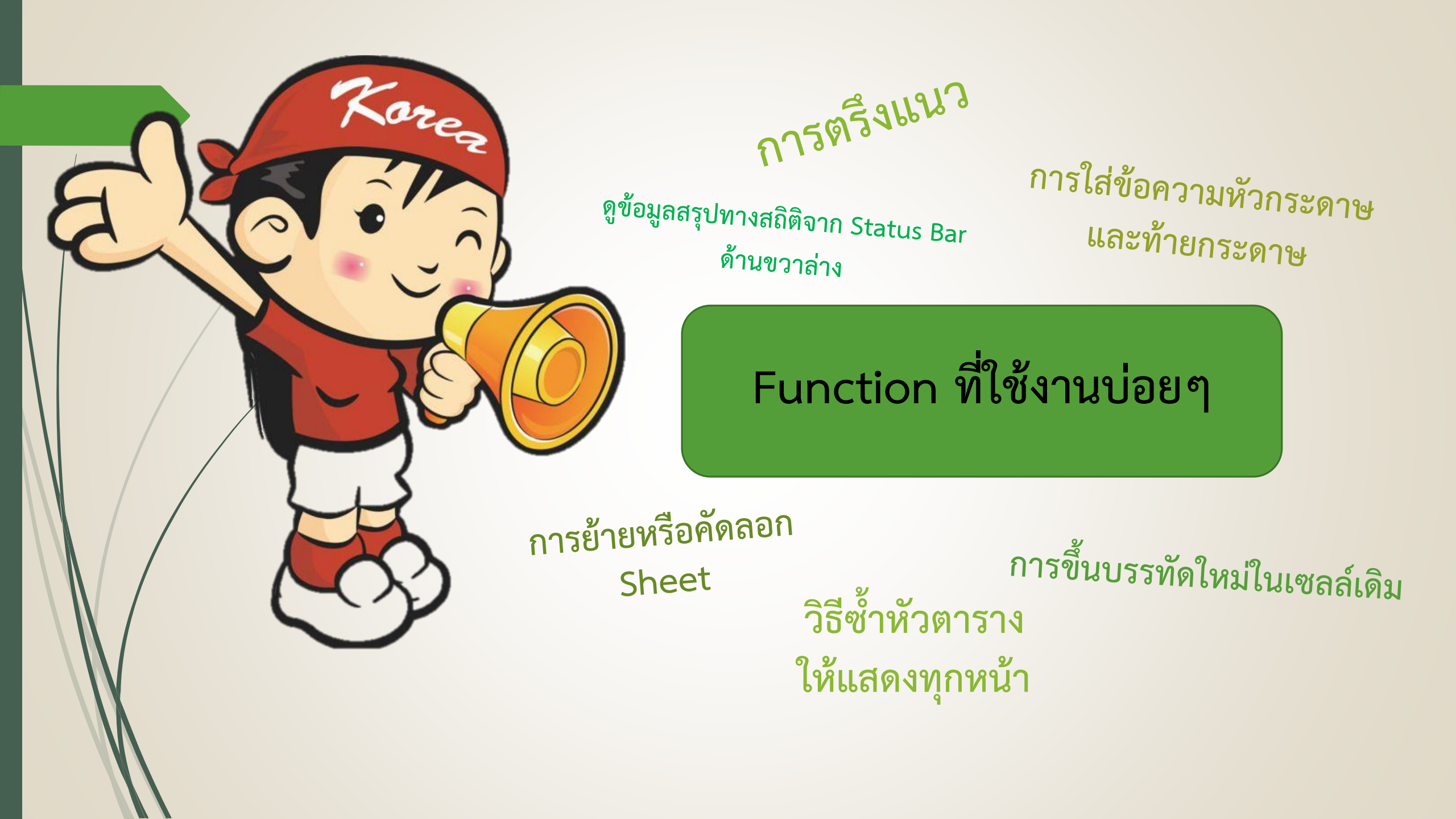

### การตรึงแนว

1. คลิก View
 2. คลิก Freeze Panes

### การย้ายหรือคัดลอก Sheet

1. คลิกขวา Tab sheet

2. คลิก Move or Coppy

3. คลิกเลือกตำแหน่งใหม่ที่ต้องการย้ายแผ่นงานไปไว้

4. หากต้องการคัดลอก ให้คลิกเครื่องหมายถูกหน้า Create a copy

5. คลิก OK

# การขึ้นบรรทัดใหม่ในเซลล์เดิม

กดปุ่ม Alt + Enter

# วิธีซ้ำหัวตารางให้แสดงทุกหน้า

1. คลิก Page Layout

2. คลิก Print Titles

3. คลิกเลือก Sheet ในกล่อง

4. ในช่อง Rows to repeat at top: ให้เลือกแถวที่จะพิมพ์ซ้ำ

5. คลิก OK

### การใส่ข้อความหัวกระดาษและท้ายกระดาษ

1. คลิก Page Layout

2. คลิก Print Titles

3. คลิกเลือก Header/Footer ในกล่อง

4. คลิกเลือก Custom Header หรือ Custom Footer

5. เลือกตำแหน่งการวางข้อความ ทางซ้าย ตรงกลาง หรือทางขวา

6. คลิก OK

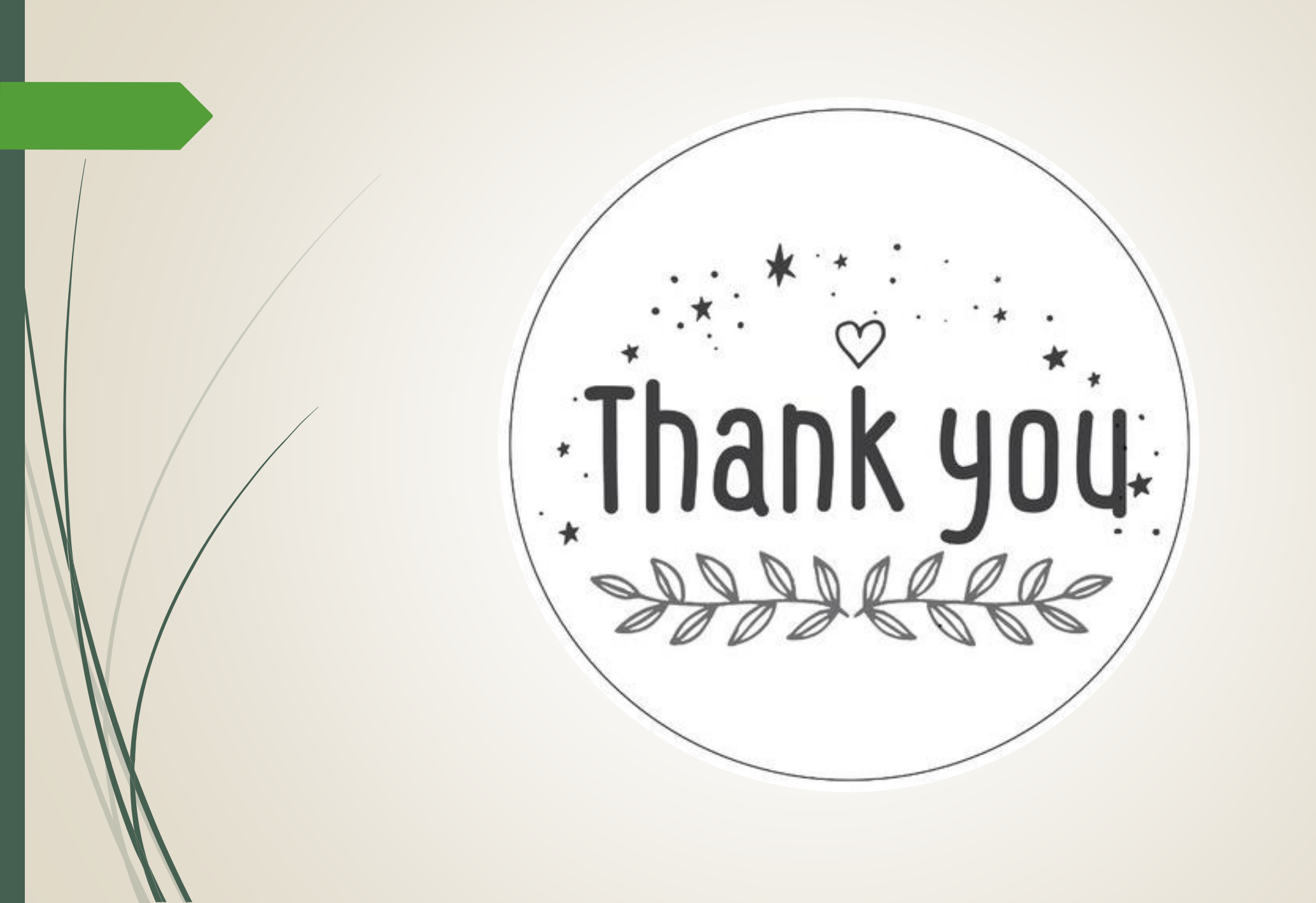